# インストールガイド

### マルチギガビット対応 ギガビット8ポート アンマネージプラススイッチ

GS110EMX

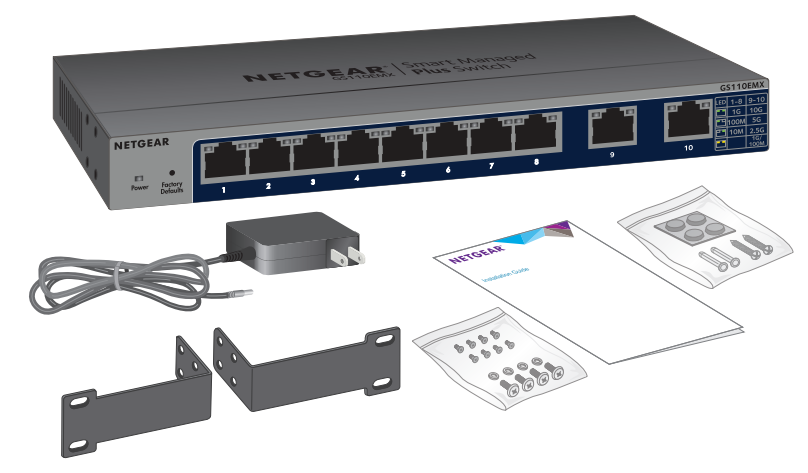

**NETGEAR**<sup>®</sup>

同梱物の確認

- GS110EMX
- 電源アダプター
- ラックマウントキット
- 壁掛けキット
- インストールガイド

## デバイスを接続する

1. スイッチのLANポートにPCなどのデバイスを接続します。

ポート1~8は、10M/100M/1Gをサポートしています。ポート9および10は、 100M/1G/2.5G/5G/10Gをサポートします。本インストールガイドに記載の推 奨ケーブルを使用してください。

 スイッチの1つのLANポートをネットワークに接続します。通常アップリンクに はポート9または10を使用します。
メモ:小規模ネットワークでは、スイッチをインターネットモデムに接続して いるルーターのLANポートに接続します。

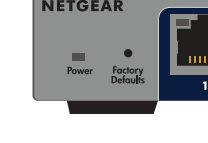

**電源LED** オン オフ

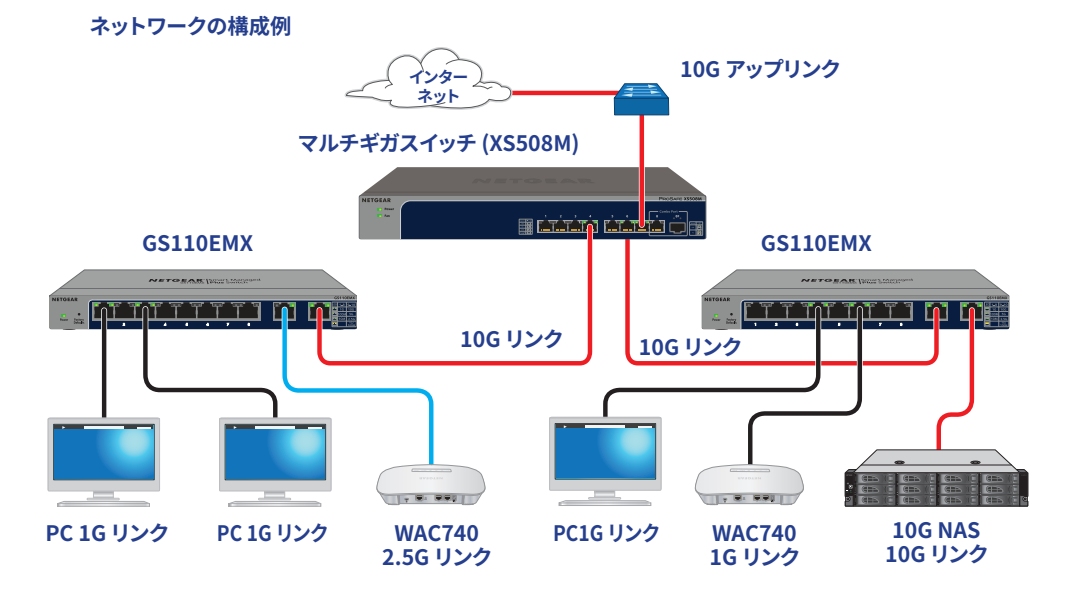

### 電源に接続する

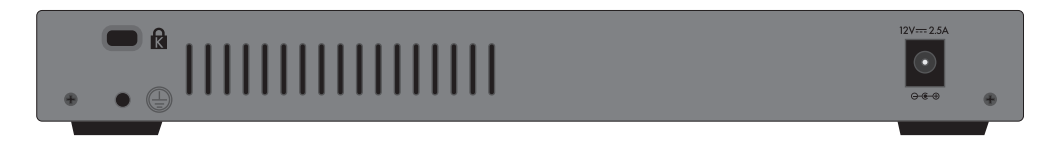

### LEDのステータスを確認する

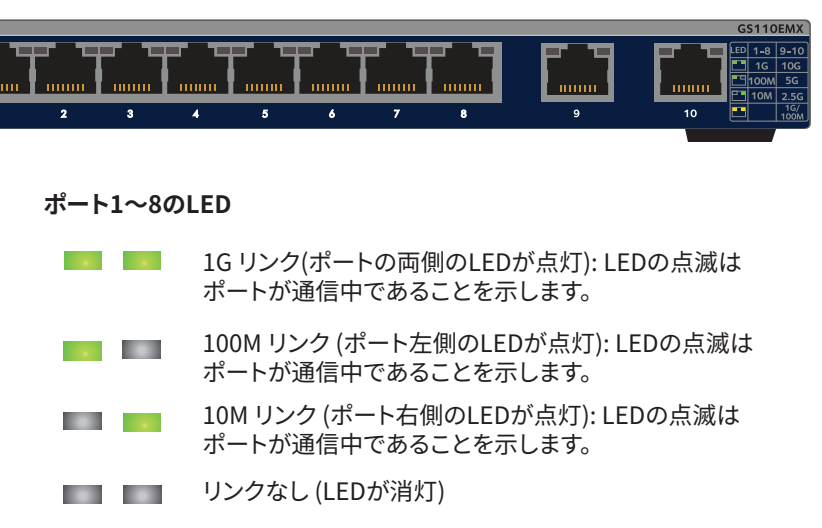

#### ポート9および10のLED

- 10G リンク (ポート両側のLEDが緑色に点灯): LEDの点滅 はポートが通信中であることを示します。
- 5G リンク (ポート左側のLEDが点灯): LEDの点滅はポート が通信中であることを示します。
- 2.5G リンク (ポート右側のLEDが点灯): LEDの点滅はポートが通信中であることを示します。
  - 1Gまたは100M リンク (ポート両側のLEDがオレンジ色に点 灯): LEDの点滅はポートが通信中であることを示します。
- リンクなし (LEDが消灯)

### ケーブルと速度

次の表に、スイッチに使用できるLANケーブル、およびこれらのケーブル (最大 100m) でサポートする速度を示します。

| 速度                      | ケーブルの種類            |
|-------------------------|--------------------|
| 100 Mbps                | カテゴリ5 (Cat 5) 以上   |
| 1 Gbps, 2.5 Gbps, 5Gbps | カテゴリ5e (Cat 5e) 以上 |
| 10 Gbps                 | カテゴリ6A (Cat 6A) 以上 |

### スイッチの設定

工場出荷時の状態でスイッチをネットワークに接続すると、ネットワークに存在す るのDHCPサーバー(またはDHCPサーバーとして機能するルーター)からIPアド レスを取得します。スイッチを設定するには、Windows PC、Mac PC、またはスイ ッチ管理ユーティリティを使用して、スイッチにアクセスします。DHCPサーバーを 使用しない場合、またはスイッチで固定アドレスが必要な場合は、スイッチに固 定IPアドレスを設定します。

メモ:ネットワークでスイッチを設定後は、モバイルデバイスのNETGEAR Insight アプリからネットワーク内のスイッチの検索、登録、基本情報の表示ができま す。iOSまたはAndroidモバイルデバイスにアプリをダウンロードするには、App StoreまたはGoogle Playにアクセスして、NETGEAR Insightを検索します。

(裏面に続きます)

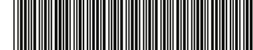

© NETGEAR, Inc.、NETGEAR、およびNETGEARの ロゴはNETGEARの商標です。NETGEAR以外の商 標は参照目的のためにのみ使用されています。

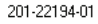

### Windowsからスイッチにアクセスする

- 1. エクスプローラーを起動します。
- 2. [**ネットワーク**] リンクをクリックします。
- 3. メッセージが表示される場合は、ネットワーク探索機能を有効にします。
- 4. [ネットワークインフラストラクチャ]の下で、「GS110EMX」を探します。
- 5. [GS110EMX (xx:xx:xx:xx:xx)] をダブルクリックします (xx:xx:xx:xx:xxはスイッチのMACアドレス)。 管理者ページのログインページが開きます。
- 6. スイッチのデフォルトのパスワード「password」を入力します。 ホームページが表示されます。スイッチのIPアドレスが管理者ページに表示 されます。

#### Macからスイッチにアクセスする

- 1. Safariブラウザーを起動します。
- 2. [Safari] > [環境設定] を選択します。 [一般]ページが表示されます。
- 3. [詳細] タブをクリックします。 [詳細] ページが表示されます。
- 4. [**ブックマークメニューにBonjourを含める**] チェックボックスを選択します。
- 5. [詳細] ページを閉じます。
- 6. [ブックマーク]>[Bonjour]>[GS110EMX (xx:xx:xx:xx:xx)] (「xx:xx:xx:xx:xx:xx] はスイッチのMACアドレス)、または [ブックマーク] > [Bonjour] > [Webpages GS110EMX (xx:xx:xx:xx:xx)] と選択します (お使いのMac OSのバージョンによって表示が異なります)。 管理者ページのログインページが開きます。
- 7. スイッチのデフォルトのパスワード「password」を入力します。 ホームページが表示されます。スイッチのIPアドレスがホームページに表示 されます。

### スイッチ管理ユーティリティでスイッチを設定する

1. スイッチ管理ユーティリティのアイコンをダブルクリックします。

スイッチを壁面に取り付けるには、付属する壁掛けキットを使用します。

- ます。
- - 状態にしておきます。

使用します。

ださい。

管理者ページに、ローカルネットワークで検出されたアンマネージプラススイ ッチの一覧が表示されます。

スイッチ管理ユーティリティは、Windows PCで動作します。ユーティリティをダウン

ロードするには、netgear.com/support/product/PCU にアクセスしてください。

- 2. 一覧から、設定するスイッチを選択します。
- 3. ログイン画面が表示されるので、パスワードを入力します。 デフォルトのパスワードは「password」です。
- 4. ユーティリティを使用して、スイッチを設定します。

スイッチ管理ユーティリティの詳細については、ユーティリティの[ヘルプ]タブにあ るリンクからユーザーマニュアルにアクセスするか、www.netgear.jp/supportInfo/ からユーザーマニュアルをダウンロードしてください。

### スイッチに固定IPアドレスを設定する

- 1. お使いのPCにIPアドレス「192.168.0.x」、サブネットマスク「255.255.255.0」 の固定IPアドレスを設定します。
- 2. スイッチを電源に接続し、LANケーブルを使用してPCをスイッチに接続します。
- 3. ウェブブラウザーを起動して、アドレス欄に「192.168.0.239」と入力します。 スイッチののデフォルトのIPアドレスは「192.168.0.239」です。ログイン画面 が表示されます。
- 4. パスワードに「password」と入力します。 システム情報ページが表示されます。
- 5. [DHCPモード] メニューで、[無効] を選択します。
- 6. スイッチに割り当てる固定IPアドレス、サブネットマスク、デフォルトゲートウェ イのIPアドレスを入力します。
- 7. [適用] ボタンをクリックします。 設定が保存されます。

### スイッチを壁面に設置する

#### > スイッチを壁面に設置します。

1. スイッチの底面にある2つの取り付け穴の場所を確認します。 2. スイッチを設置する壁面に、取り付け穴に合うようにドリルで穴を2か所開け

2か所の取り付け穴の間隔は、正確に108.4mmである必要があります。

3. 付属のアンカーを壁面に挿入し、2番のプラスドライバーでネジを固定します。 底面の穴にネジの頭を挿入できるように、各ネジを壁面から約4mm出した

### スイッチをラックに設置する

スイッチをラックに取り付けるには、付属するラックマウントブラケットとネジを

#### スイッチをラックに設置します。

1. 付属のラックマウントキットをスイッチの両側にネジで取り付けます。 2. ラックマウントキットと19インチラックのネジ穴を合わせ、付属のネジとワッ シャーを使ってスイッチをラックに固定します。

注意:付属のネジが使用できない場合は、お使いのラックに合うものをご用意く

### サポート

NETGEAR製品をお選びいただきありがとうございます。www.netgear.jp/supportInfo/ より製品のご登録およびユーザーマニュアルなどの最新情報がダウンロードい ただけます。

EU適合宣言については、次のページをご覧ください。 http://support.netgear.com/app/answers/detail/a\_id/11621/

製品のご使用前に適合性の情報をご覧ください。 http://www.netgear.com/about/regulatory/